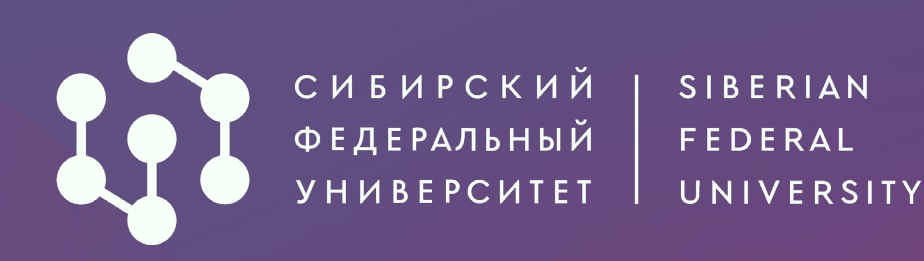

# Как подать документы через АИС «Абитуриент» СФУ?

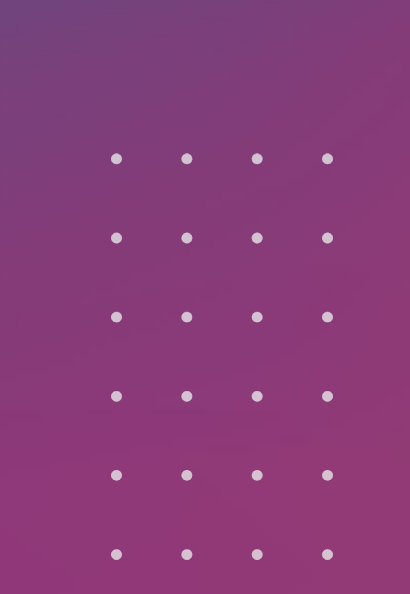

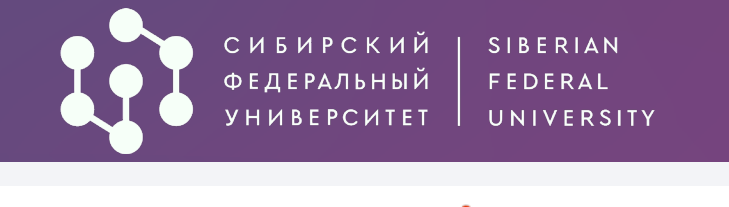

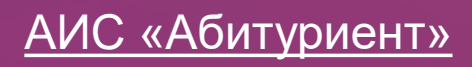

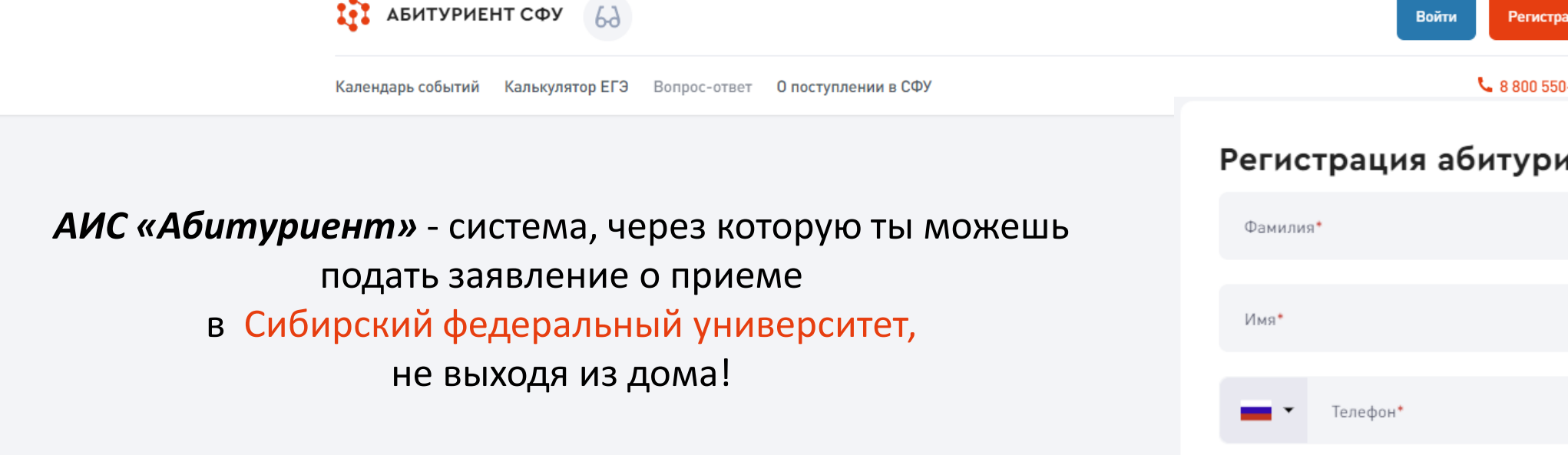

Для начала работы в системе необходимо пройти регистрацию.

Если вы уже подавали заявление о приеме в прошлые годы или на иной уровень образования, войдите в личный кабинет, используя свои данные. Регистрироваться повторно не требуется.

| Войти Регистрация                                                                                                    |                        |
|----------------------------------------------------------------------------------------------------|------------------------|
| Регистрация абитуриента                                                                                                    |                        |
| Фамилия*                                                                                                    |                        |
| Имя*                                                                                                    |                        |
| Телефон*                                                                                                    |                        |
| Пароль*                                                                                                    |                        |
| Гражданство*                                                                                                    | ~                      |
| Продолжая, я даю свое согласие на обработку персональных<br>в соответствии с «Положением о персональных данных СФУ<br>«Федеральным законом от 27.07.2006 № 152-ФЗ «О персонал<br>данных»* | кданных<br>»и<br>льных |
| Получить СМС-код                                                                                                    |                        |
|                                                                                                    |                        |

Приемная комиссия г. Красноярск, пр. Свободный, 79/10 (библиотека)

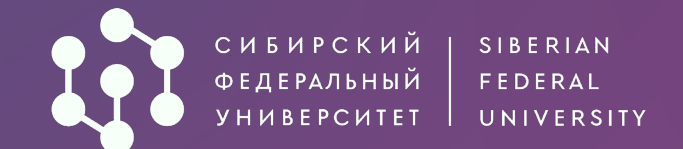

# АИС «Абитуриент»

### Регистрация абитуриента

| Фамилия <b>*</b><br>Школьников                                                                                      |                                                                                                 |  |
|----------------------------------------------------------------------------------------------------|-------------------------------------------------------------------------------------------------|--|
| Имя <b>*</b><br>Абит                                                                                                |                                                                                                 |  |
| телефон*<br>+7 391** **_*®                                                                                          |                                                                                                 |  |
| Пароль*                                                                                                    | <i>ب</i> ہر                                                                                     |  |
| Чеплохой пароль. Напишите хотя бы один спе                                                                          | ецсимвол                                                                                        |  |
| Гражданство*<br>РОССИЯ                                                                                              | ~                                                                                               |  |
| Серия паспорта*<br>9999                                                                                             | Номер паспорта*<br>999999                                                                       |  |
| снилс*<br>5555555555                                                                                                |                                                                                                 |  |
| Продолжая, я даю свое согласие н<br>в соответствии с «Положением о п<br>«Федеральным законом от 27.07.2<br>данных»* | на обработку персональных данных<br>персональных данных СФУ» и<br>1006 № 152-ФЗ «О персональных |  |

### Заполните необходимые сведения и придумайте пароль. На указанный номер телефона придёт СМС с кодом

### Введи 4-значный код из СМС и нажми кнопку «Войти»

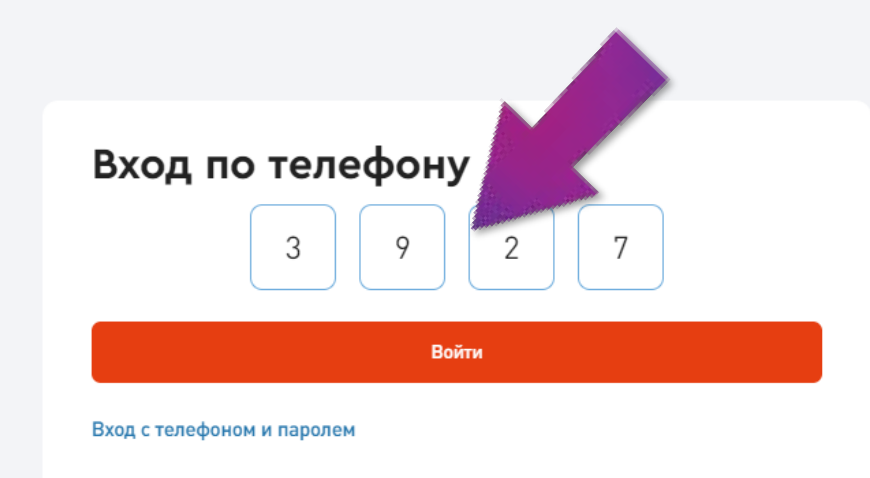

Получить СМС-код

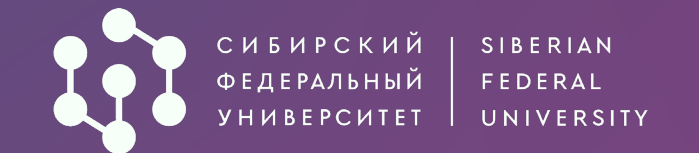

# Добро пожаловать, Абитуриент!

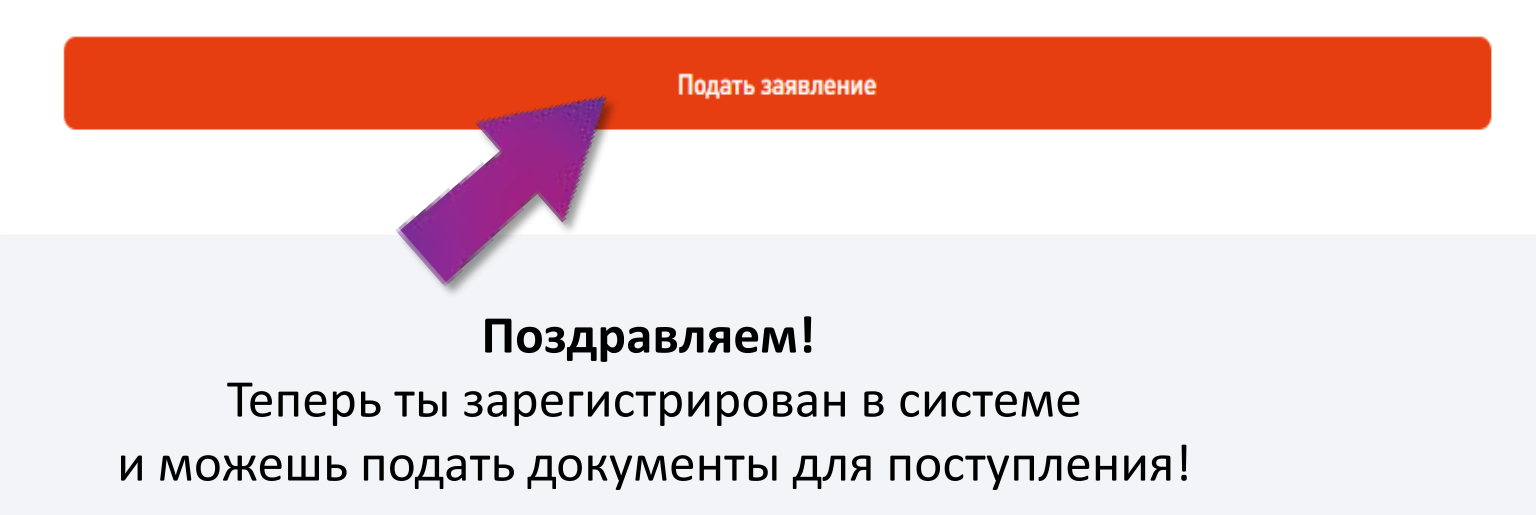

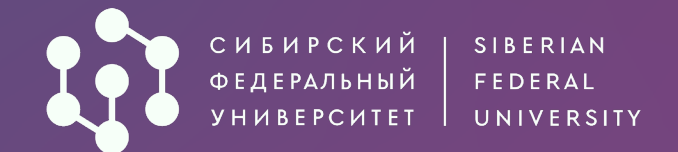

| АИС | <u>«Абитуриент»</u> |
|-----|---------------------|
|     |                     |

#### 1 Личные данные Общие данные 2 Основные документы Фамилия\* 3 Уровень образования Абитуров Шаг 1. Заполнение личных данных. 4 Предыдущее образование Имя\* Абитуриент 6 Направления подготовки Внеси необходимую Отчество (при наличии) информацию: 7 Вступительные испытания Абитуриентами Дату рождения (вручную • 8 Достижения Дата рождения\* или используя календарь) 曲 03.06.2005 Место рождения 9 Иные документы • (как указано в паспорте) Место рождения\* 10 Отправка заявления Красноярск Пол • Пол Женский О Мужской

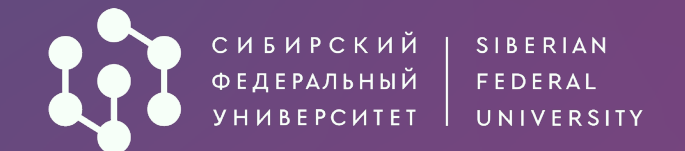

### 1 Личные данные

| ~ | $\sim$ |     |        |    |      |   |            |    |     |    |       |      |
|---|--------|-----|--------|----|------|---|------------|----|-----|----|-------|------|
| 2 | []]    | CL. | $\cap$ | DU | L I. | 0 | <b>D</b> / |    | 1.4 | ΟL | 171   | L.I. |
|   | 0      | υn  | 0      | DΠ |      | 6 | 4          | ×γ | 141 | сr | 1.1.1 |      |
|   |        |     |        |    |      |   |            |    |     |    |       |      |

- 3 Уровень образования
- 4 Предыдущее образование
- 6 Направления подготовки
- 7 Вступительные испытания
- 8 Достижения
- 9 Иные документы
- 10 Отправка заявления

| Зна      | ние языков                                                                                                    |
|----------|----------------------------------------------------------------------------------------------------|
| <b>~</b> | Английский                                                                                                    |
|          | Испанский                                                                                                    |
|          | Немецкий                                                                                                    |
|          | Французский                                                                                                    |
| <b>~</b> | Другой                                                                                                    |
| ,<br>I   | Другой язык*<br>Корейский                                                                                                    |
| Сем      | ейное положение                                                                                                    |
| 0        | Не женат / не замужем                                                                                                    |
|          | Женат / замужем                                                                                                    |
| <b>~</b> | Я нуждаюсь в общежитии во время учебы                                                                                                    |
|          |                                                                                                    |
| Спо      | соб возврата оригиналов поданных документов в случае непоступления на обучение/отзыва документо                                                 |
| Спо      | особ возврата оригиналов поданных документов в случае непоступления на обучение/отзыва документо<br>Направление через операторов почтовой связи |

# Внеси необходимую информацию:

- Знание языков (необязательно)
- Необходимость предоставления общежития
- Способ возврата оригиналов документов (потребуется вузу, если подашь оригинал аттестата/диплома)

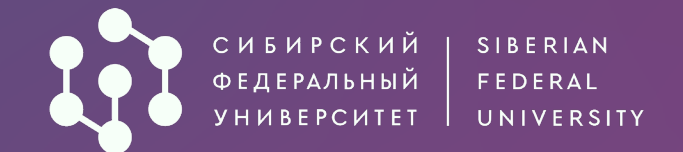

1 Личные данные

8 Достижения

9 Иные документы

10 Отправка заявления

# АИС «Абитуриент»

### Контакты 2 Основные документы Основной телефон\* \* +7 354 \*\* \*\*\_\*\* 3 Уровень образования 4 Предыдущее образование Дополнительный телефон +7 99 \*\* \*\* \*\* 6 Направления подготовки + Добавить дополнительный телефон 7 Вступительные испытания E-mail\* 2001@yandex.ru Ссылка на социальную сеть https://vk.com/34 \*\* \*\*\_\*\* + Добавить соцсеть

Можешь указать дополнительную контактную информацию, а также адрес электронной почты (обязателен)

×

×

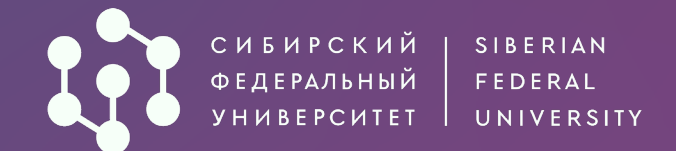

#### Личные данные

- 2 Основные документы
- 3 Уровень образования
- 4 Предыдущее образование
- 6 Направления подготовки
- 7 Вступительные испытания
- 8 Достижения
- 9 Иные документы
- 10 Отправка заявления

### Адреса

Страна, субъект/регион, населённый пункт, улица, дом/строение, квартира

- Адрес регистрации\* 660041, Россия, Красноярский край, г Красноярск, Октябрьский р-н, Свободный пр-кт, д 79
- Адрес проживания совпадает с адресом регистрации
  - Я проживал(а) на территории ДНР, ЛНР, Украины (для граждан, указанных в подпункте «а» пункта 1 Правил)

### Фотография

Загрузите фото разрешением не менее 600х900 в анфас, без наклона и поворота головы, без головного убора и без ретуши.

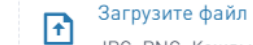

JPG, PNG. Каждый файл не более 10 МБ.

Следующий шаг

# Обязательно внеси свой адрес.

Вручную

# Загрузка фотографии обязательной не является.

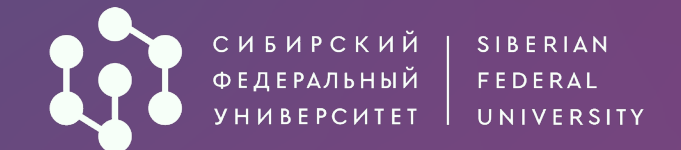

| • | Личные данные          | Гражданство*<br>Российская Федерация        |                      |                            | ~ |  |  |  |  |
|---|------------------------|---------------------------------------------|----------------------|----------------------------|---|--|--|--|--|
|   | Основные документы     | Тип документа*                              | × × +                |                            | ~ |  |  |  |  |
|   | Уровень образования    | Паспорт гражданина Российской Федерации     |                      |                            |   |  |  |  |  |
|   | Предыдущее образовани  | Серия*<br>0000                              | Номер*<br>000000     | Дата выдачи*<br>12.01.2022 | Ħ |  |  |  |  |
|   | Направления подготовки | Кем выдан*                                  |                      |                            |   |  |  |  |  |
|   | Вступительные испытані | ГУ МВД России в г. Красноярск               |                      |                            |   |  |  |  |  |
|   | Достижения             | Код подразделения*<br>000-000               |                      |                            |   |  |  |  |  |
|   | Иные документы         | Сканы разворотов с фотографией и пропиской* |                      |                            |   |  |  |  |  |
| D | Отправка заявления     | Загрузите файл<br>JPG, PNG, PDF. Каждый     | файл не более 10 МБ. |                            |   |  |  |  |  |
|   |                        | Паспорт.pdf<br>3.6 MB                       |                      |                            | × |  |  |  |  |
|   |                        |                                             |                      |                            |   |  |  |  |  |
|   |                        |                                             | + Добавить           | паспорт                    | - |  |  |  |  |

Шаг 2. Заполни информацию о документе, удостоверяющем личность (в соответствии с документом).

Загрузи сканы документа Ты можешь загрузить несколько файлов в форматах: \*.png, \*.jpg, \*.pdf Ограничение по размеру для одного файла: 10Мб

Û

Если диплом выдан на другую фамилию, обязательно заполни информацию о предыдущем Документе и загрузи сканы всех подтверждающих документов.

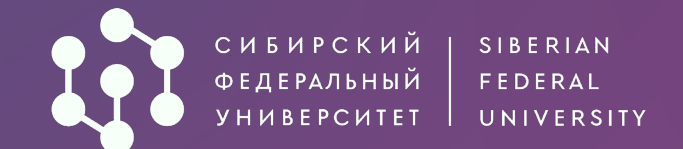

### 🧨 Личные данные

- 2 Основные документы
- 3 Уровень образования
- 4 Предыдущее образование
- 6 Направления подготовки
- 7 Вступительные испытания
- 8 Достижения
- 9 Иные документы
- 10 Отправка заявления

**СНИЛС** обязателен для граждан Российской Федерации. **ИНН** потребуется для оформления договора в случае поступления на платные места, а также для назначения стипендии при зачислении на бюджет.

| инн      | и СНИЛС           |  |  |  |
|----------|-------------------|--|--|--|
| ин<br>15 | IH<br>8{ ** **_** |  |  |  |
| СН<br>86 | ИЛС<br>4 ** **_** |  |  |  |
|          |                   |  |  |  |

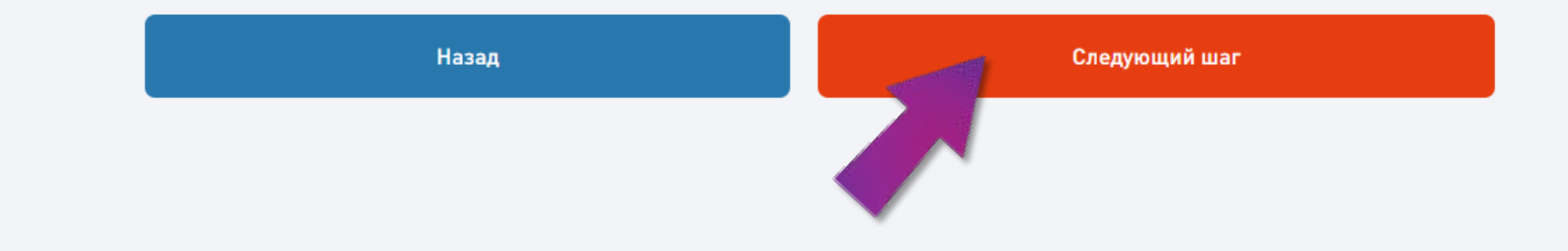

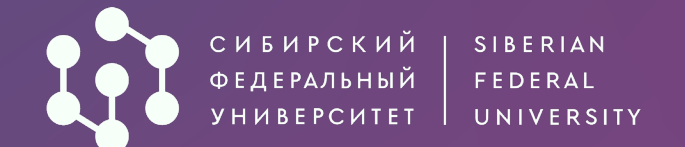

🖊 Личные данные

- Основные документы
- 3 Уровень образования
- 4 Предыдущее образование
- 6 Направления подготовки
- 7 Вступительные испытания
- 8 Достижения
- 9 Иные документы
- 10 Отправка заявления

### Шаг 3. Выбор уровня образования.

Выбери уровень образования, на который планируешь поступать Уровень образования

### Бакалавриат / специалитет 2024

Уровень образования доступен для лиц, имеющих среднее общее, среднее профессиональное образование, а также для лиц, получающих второе высшее образование на платной основе.

### О Магистратура 2024

На бюджетные места могут поступать лица, имеющие:

- высшее образование и квалификацию «бакалавр»,
- высшее профессиональное образование и квалификацию «бакалавр» или «дипломированный специалист»;

На платные места могут поступать лица, имеющие высшее образование (квалификации «бакалавр», «специалист», «дипломированный специалист», «магистр»).

### Аспирантура 2024

Могут поступать лица, имеющие высшее или высшее профессиональное образование уровня специалитета или магистратуры.

Назад

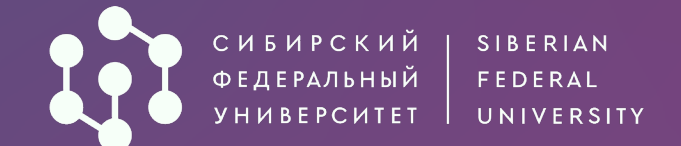

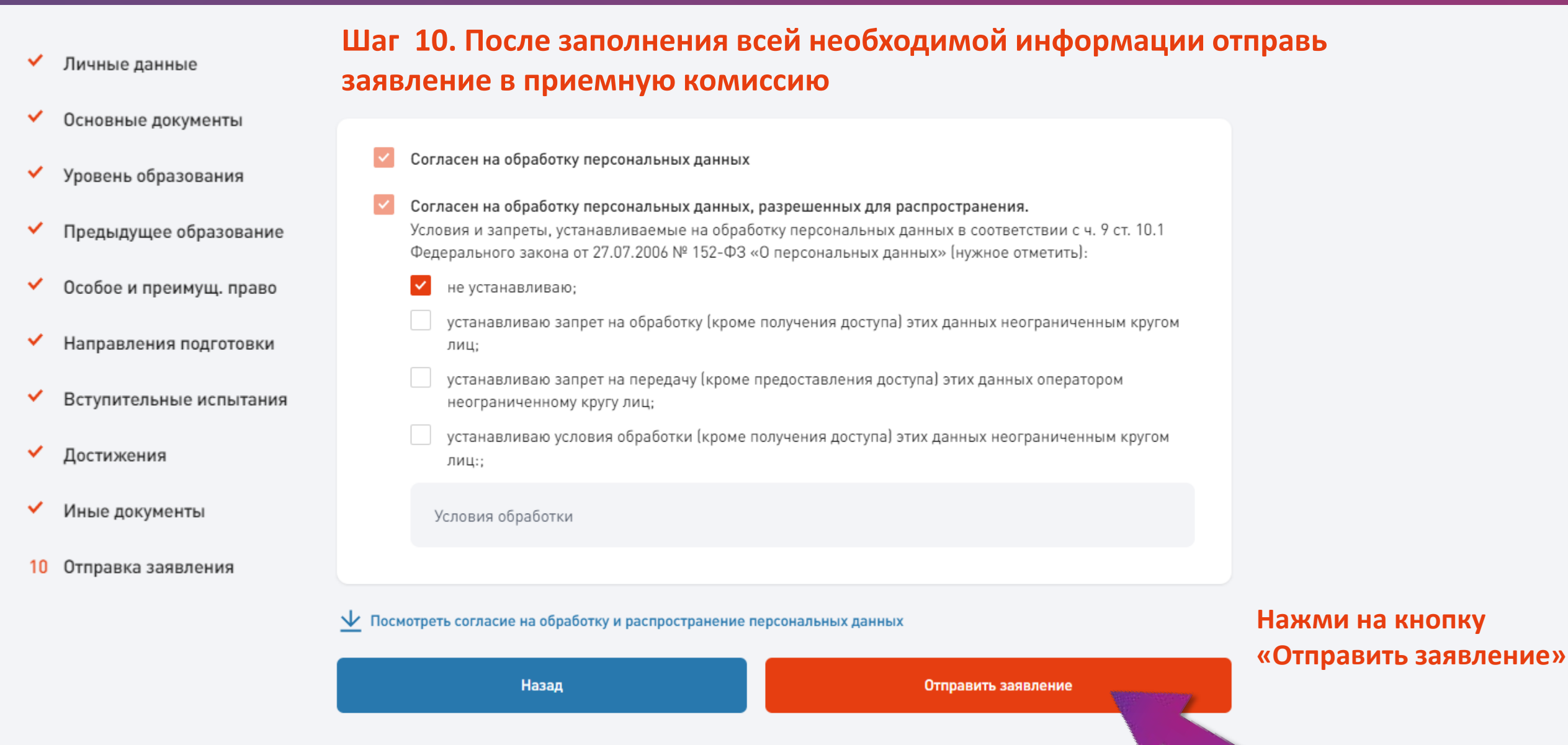

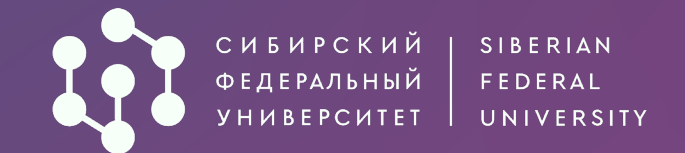

### Отправка заявления

#### Основные документы

🖌 Личные данные

- 💉 Особое и преимущ. право
- Направления подготовки
- У Вступительные испытания
- 🖌 Достижения
- 🖌 Иные документы
- 10 Отправка заявления

Уровень образования Введи 4-значный код из СМС и нажми кнопку подперядения отправки. Обязательно дождитесь уведомления Ваше заявление успешно отправлено «Подтвердить» ет отправлено на модерацию оператору.

### Подтверждение отправки

Сейчас мы вам позвоним. Сбросьте входящий вызов и введите последние цифры номера, с которого поступил звонок.

# пытаний 🖾 а платное обучение 🖾 Подтвердить Отправить смс

Внимание! Для успешной подачи заявления убедитесь в правильности внесенной информации,

E?

утствием 🖾

направлений подготовки/специальностей. Заявление на поступление в СФУ в этом году подаю впервые

🦉 Я согласен на подписание моего заявления простой электронной подписью.\*

Я согласен на передачу сведений на ЕПГУ (Госуслуги).

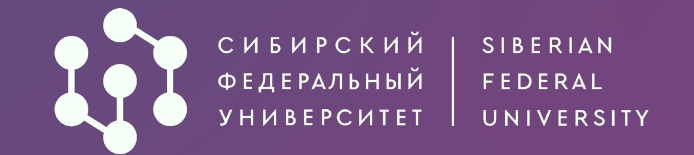

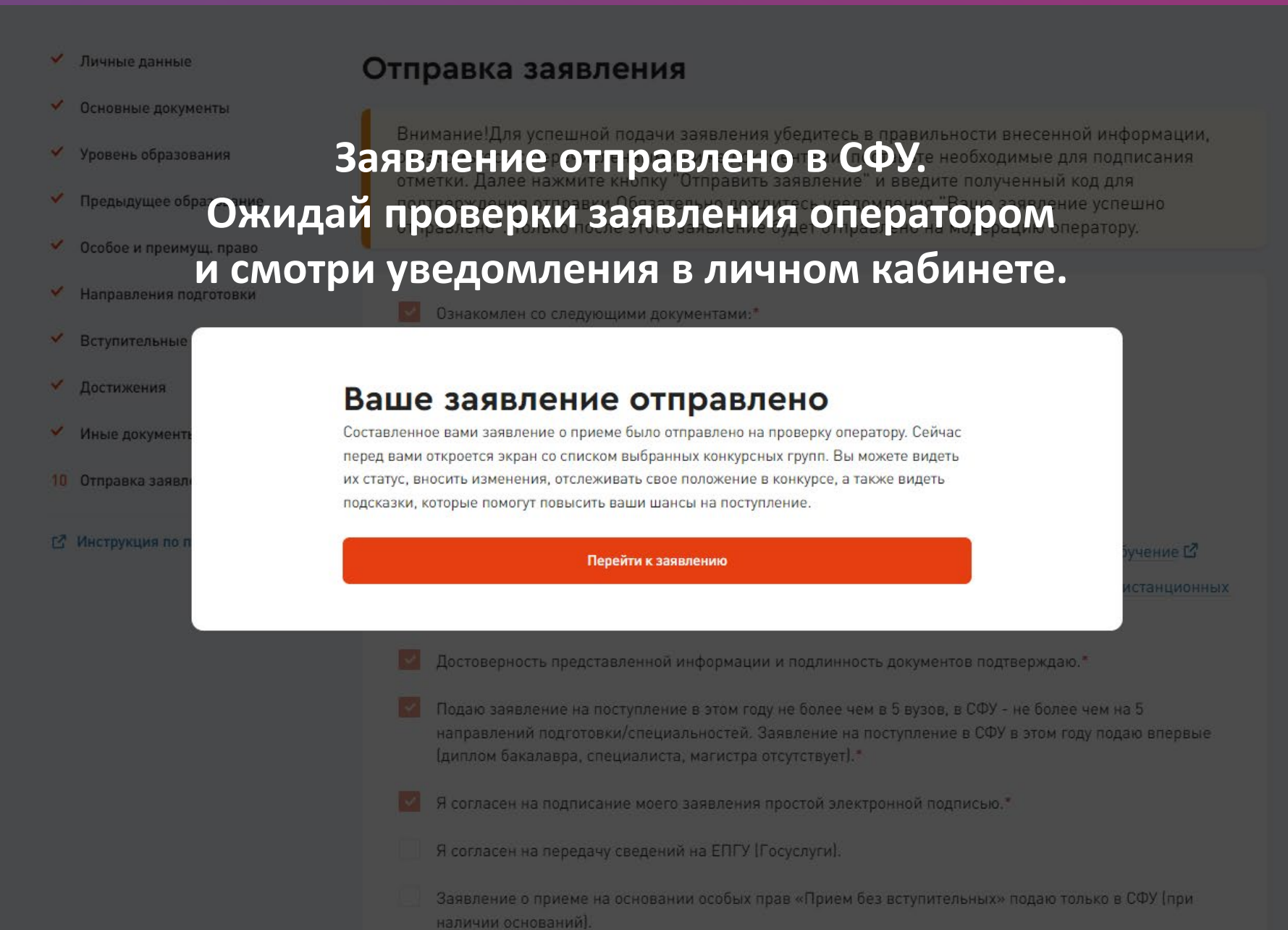

# ЖЕЛАЕМ УСПЕХОВ!

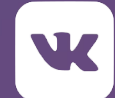

vk.com/magsfu

t.me/magSFU

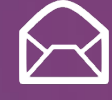

Zayavlenie\_mag@sfu-kras.ru

+7 (391) 206-20-03

http://

<u>admissions.sfu-</u> <u>kras.ru</u>/magisters

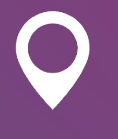

660041, г. Красноярск, пр. Свободный, 79/10 (Библиотека СФУ)